Matrix-VI NFC K Net

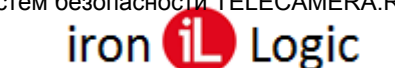

## Инструкция по прошивке контроллера MATRIX-VI NFC K Net

## Подключение.

На контроллере устанавливается режим конфигурации с помощью перемычки в положение №6. В режиме конфигурации возможно обновление встроенного программного обеспечения (прошивки) контроллера.

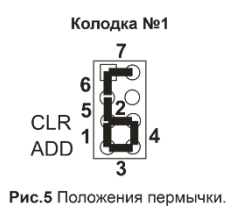

Для входа в режим конфигурации необходимо установить перемычку и подключить контроллер к ПК с помощью USB кабеля (см. рис 3).

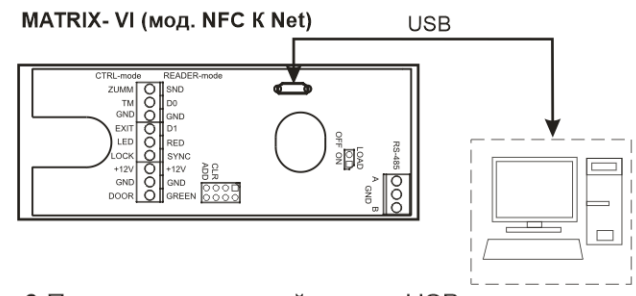

Рис.3 Подключение устройства по USB.

В этом режиме контроллер питается от шины USB и дополнительное внешнее питание подключать не обязательно. Нельзя подключать к компьютеру по USB более одного контроллера одновременно. После подключения в системе появится новый съёмный диск с меткой "USB-накопитель". В корневой директории этого диска находится текстовый файл "CONFIG.INI", в котором определены все параметры устройства (см. Параметры файла конфигурации в «Руководстве по эксплуатации»). После прошивки, в случае необходимости, можно отредактировать данный файл для корректной работы устройства в условиях конкретной системы.

## Прошивка.

Для обновления прошивки необходимо скопировать ROM-файл на внутренний флэш-диск устройства, а затем перезапустить устройство в рабочем режиме.

Открыть в окне «Проводника» на ПК папку со скачанной прошивкой (Например: matrix\_VI\_v1.7.rom). Скопировать прошивку в буфер обмена.

| 📊   🛃 🚽   v1.6                                    |                  |                  |            | - 🗆 ×  |  |
|---------------------------------------------------|------------------|------------------|------------|--------|--|
| Файл Главная Поделиться Вид                       |                  |                  |            |        |  |
| ← → × ↑ 🛄 « MATRIX-VI NFC K Net > Прошивки > v1.6 |                  |                  | ✓ Ӧ        |        |  |
| Быстрый доступ Desktop                            | Имя              | Дата изменения   | Тип        | Размер |  |
|                                                   | matrix6_v1.6.rom | 19.10.2020 12:26 | Файл "ROM" | 176 KB |  |

Matrix-VI NFC K Net

Открыть в окне «Проводника» на ПК съёмный диск с меткой "USB-накопитель". Вставить скопированную прошивку в корневую директорию этого диска.

| 💼   🕑 📑 =   USB-накопитель (k) — 🗆 >           |                           |                                  |                 |        |  |  |
|------------------------------------------------|---------------------------|----------------------------------|-----------------|--------|--|--|
| Файл Главная Поделиться Вид 🗸 🤘                |                           |                                  |                 |        |  |  |
| ← → → ↑ → Этот компьютер → USB-накопитель (l:) |                           | 🗸 Ö 🔎 Поиск: USB-накопитель (I:) |                 |        |  |  |
| 📰 Изображени 🖈 ^                               | Имя                       | Дата изменения                   | Тип             | Размер |  |  |
| MATRIX-III net                                 | System Volume Information | 07.10.2020 17:28                 | Папка с файлами |        |  |  |
| MATRIX-VI NFC                                  | CONFIG.INI                |                                  | Параметры конф  | 1 КБ   |  |  |
| Z-2_RD-ALL_test                                | matrix6_v1.6.rom          | 19.10.2020 12:26                 | Файл "ROM"      | 176 КБ |  |  |

Корректно извлечь съёмный USB диск с меткой " USB-накопитель". Отсоединить USBшнур от контроллера. Подать питание 12 V на контроллер. Прошивка начнется автоматически. Во время прошивки на контроллере будут мигать светодиоды. После окончания прошивки контроллер перезагрузится и прозвучит короткий звуковой сигнал о готовности устройства.

После завершения прошивки можно проверить версию прошивки и настройки контроллера в файле конфигурации.